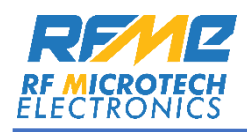

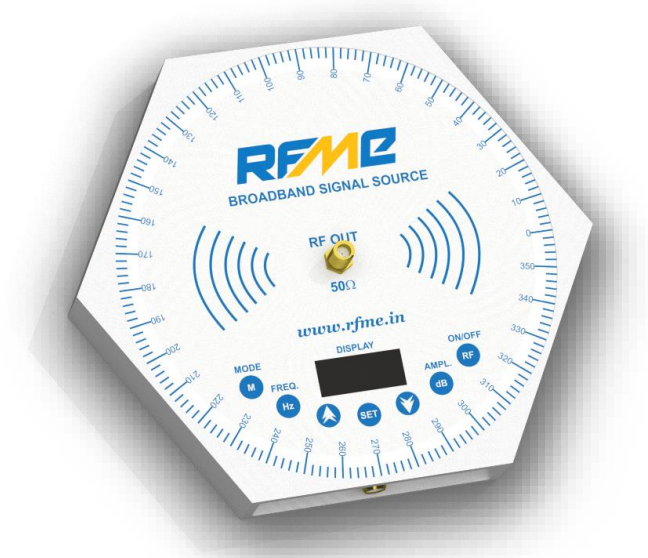

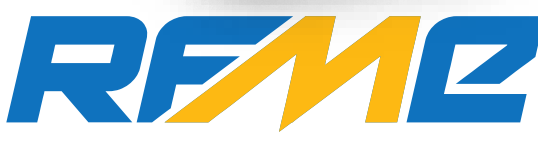

RF MICROTECH ELECTRONICS

# **USER MANUAL**

For the

Broadband Signal Source

RFSSV236-608 Frequency Range: 23 – 6000 MHz

RFSSV356-448 Frequency Range: 35 – 4400 MHz

RFDDV010-107 Frequency Range: 1Hz– 100 MHz

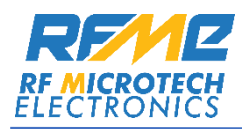

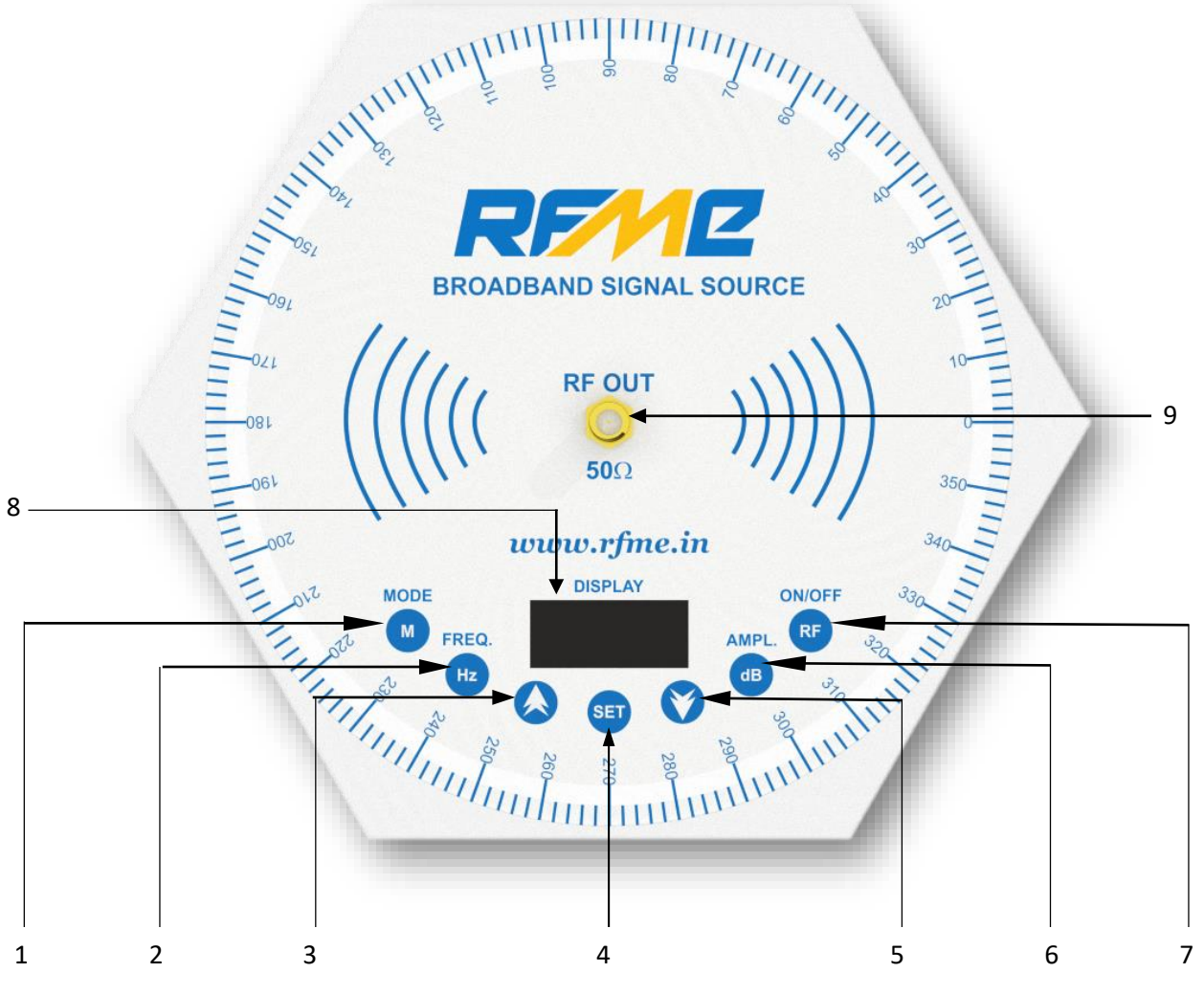

Figure 1(Top Panel)

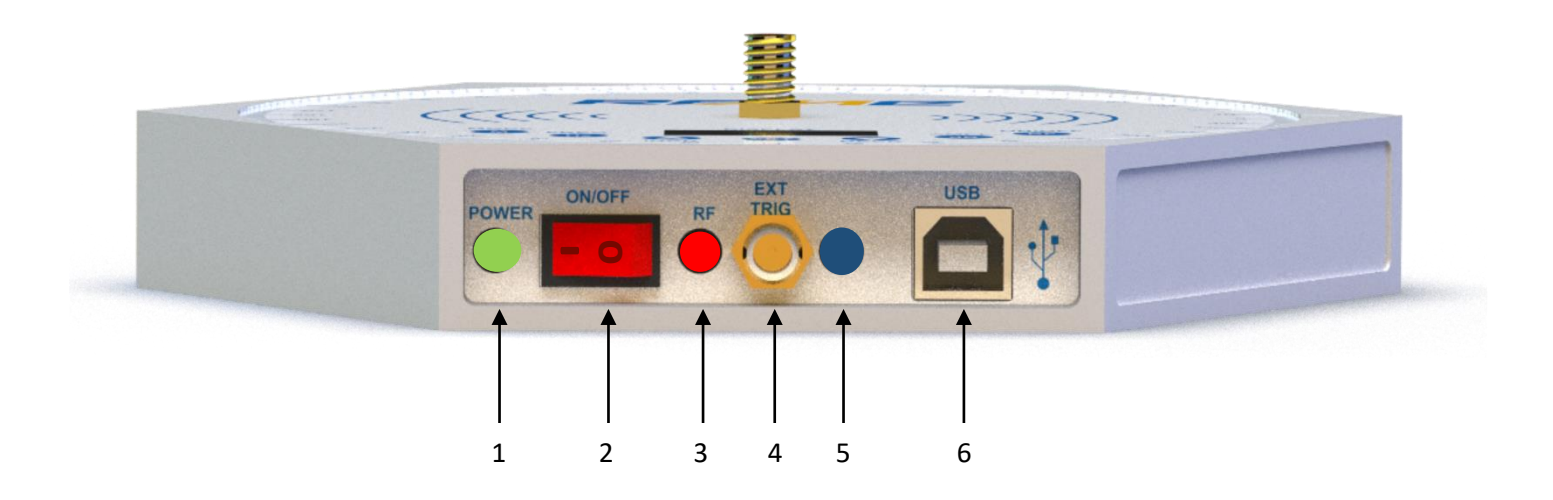

Figure 2(Front Panel)

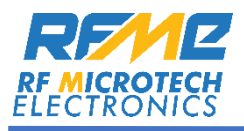

# **RFSS Components**

# **Top Panel:**

RFSS Top panel consists of:

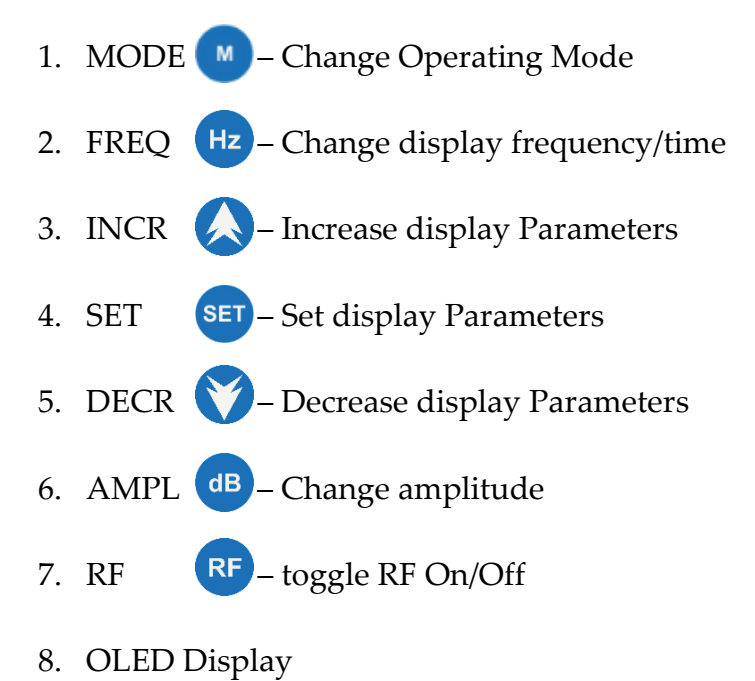

9. SMA –  $50\Omega$  Output

## Front Panel:

RFSS Front panel consists of:

1. Power LED – LED indicates power status.

Red LED indicates Low Battery / Power Off

Green LED indicates Power On

- 2. ON/OFF Switch Switch to on/off unit.
- 3. RF On/Off LED LED indicates RF output status.

Illumination of Green LED indicates RF ON.

- 4. External Trigger(SMB) Connector for external trigger during RF Sweep (TTL Logic)
- 5. Charging LED LED indicates charging status.
- 6. USB Port Type-B USB port for charging and GUI operation(optional).

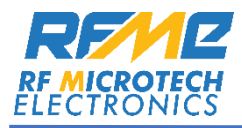

# **Top Panel Operating Procedures:**

- 1. Turn on the Power switch (2 of Figure 1) and POWER LED (1 from Figure 1) turns green.
- 2. After switching ON, the device performs self-test while displaying following parameters:
  - Company Logo as RFME: RF Microtech Electronics.

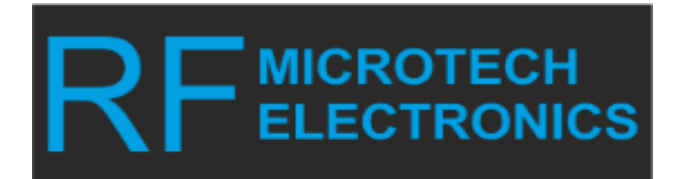

• **Battery:** Current battery percentage.

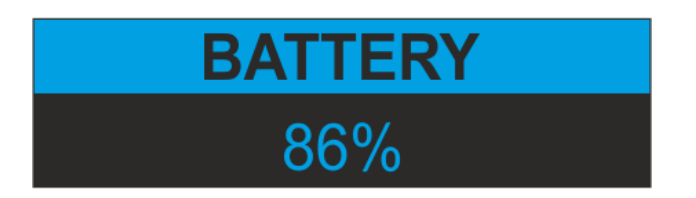

• Model Number: RFSSV236-608 indicates Broadband Signal source's model number.

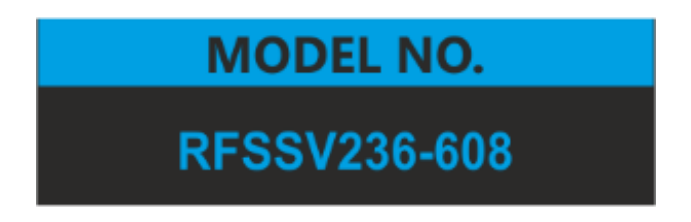

• Frequency Range: Displays the frequency range of the unit.

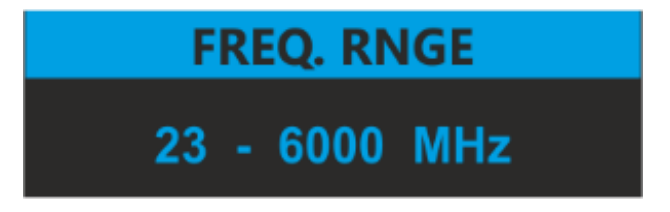

• **SINGLE:** Displays the current as well as default operational mode.

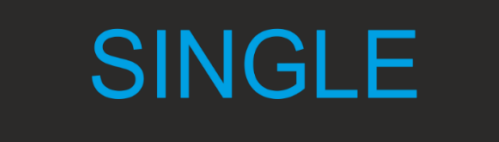

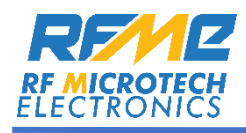

• Device displays the last saved parameters after self-test process.

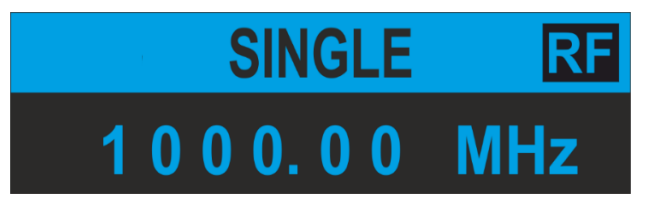

#### NOTE:

- 1. During the self-test mode, RF will be off.
- 2. Model Number, Start Frequency and Stop Frequency values changes from device to device.

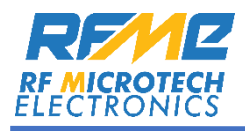

# **Battery Management:**

- a) Battery Display:
- Device display shows the remaining battery percentage, to inform the user.

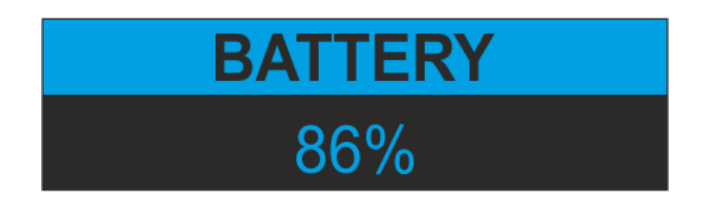

- b) Behaviour with Low Battery (<25%):
  - **Below 25% battery:** The LED turns red as an immediate indication of low battery status, signalling limited operating time.
  - **RF Operation:** RF can remain on for up to 30 minutes after reaching this state, serving as a warning.

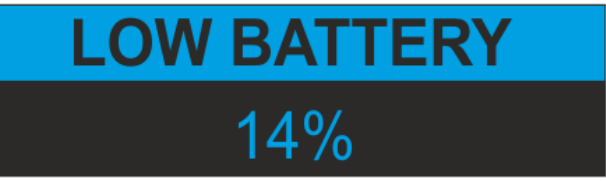

c) Behaviour with Battery at OFF state :

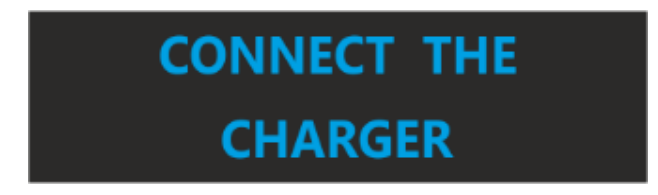

- d) Recharge Cycle:
  - Charge Time: Once connected to a charger, the battery will take approximately 4 hours to reach full charge.

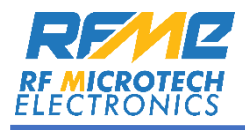

# Modes of Operation:

- Three different modes of operation, designed to provide several features useful for many testing purposes.
  - 1. Single Mode
  - 2. Sweep Mode
  - 3. Pulse Mode
- Press MODE button (1 of Figure 1) to switch to different modes. Single Mode is the default mode.

### 1. Single Mode Operation:

• Device loads the last saved settings, including the last operated parameters, from the previous session after switching on.

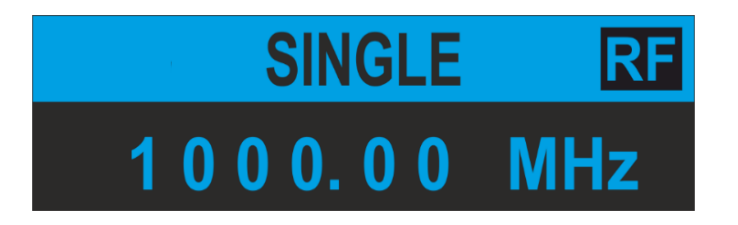

#### • Frequency Adjustment:

i. Cursor Navigation: Use the **FREQ** Hz button to move the cursor from left to right, allowing you to select the desired decimal place for frequency adjustment.

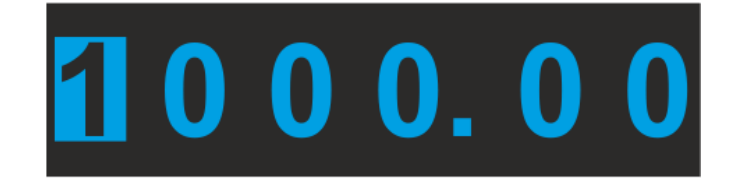

- ii. Increment and Decrement:
  - a. **INCR** Subutton increases the selected frequency to the highest allowable limit.
  - b. **DECR** button decreases the frequency to the lowest allowable limit.
  - c. The device will stop further adjustment if either frequency limit (highest or lowest) is reached.

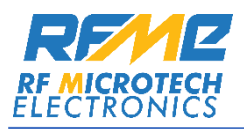

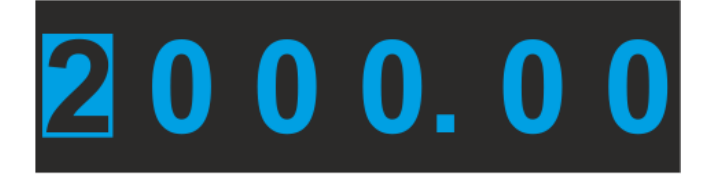

- iii. Confirming Frequency:
  - a. Press **SET SET** to confirm the selection.
  - b. The cursor will be disabled automatically if no selection is made by the user, after that selected parameters will be displayed on the screen.

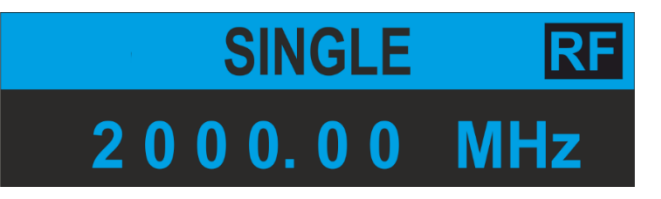

- Amplitude settings:
- i. Positioning the cursor: Press the **AMPL** <sup>dB</sup> button (6 in Figure 1) to move the cursor horizontally and select the desired decimal place.

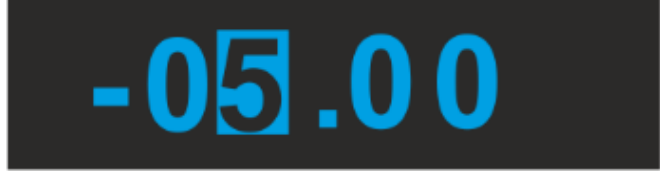

- ii. Changing Amplitude: After positioning the cursor, use the following buttons to adjust the amplitude
  - a. **INCR** (3 in Figure 1): Increases the current value to the maximum allowable amplitude for that unit.
  - b. **DECR v** button (5 in Figure 1): Decreases the current value to the minimum allowable amplitude for that unit.
  - **Note**: If the amplitude reaches its maximum or minimum limit, the device will automatically set it to the closest valid value

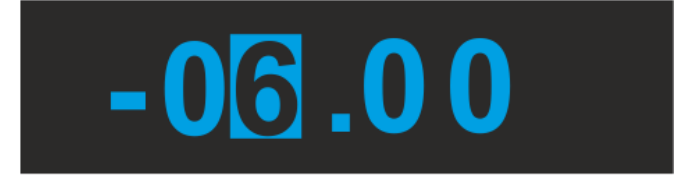

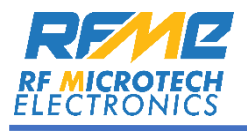

- iii. Confirming the Selection:
  - a. Once the desired amplitude is selected, press the **SET SET** button (4 in Figure 1) to confirm.
  - b. After pressing **SET**, the cursor will automatically disable, and the selected amplitude parameters will display on the screen.

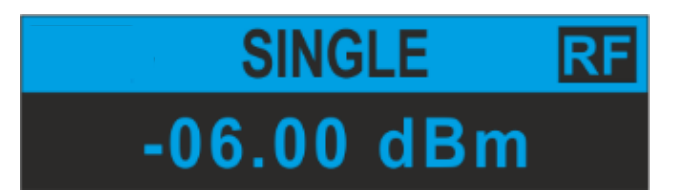

- Enabling/Disabling the RF Output:
  - i. Toggling the RF Output: To enable or disable the RF output, press the ON/OFF

**RF** button (7 in Figure 1).

- ii. Indication of RF Status:
- a. When RF output is enabled, the **RF LED** (3 in Figure 2) will illuminate green to indicate that the RF is ON.
- b. Additionally, the RF symbol on the display will update to reflect the RF output status.

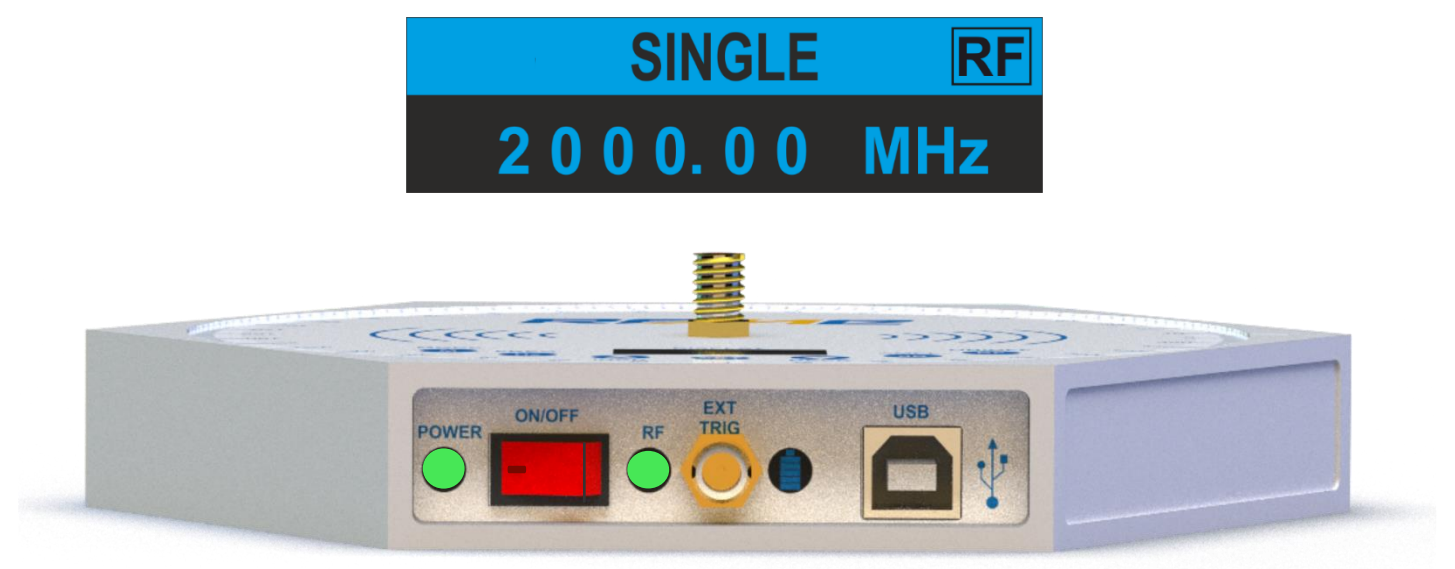

NOTE: While changing the Frequency or amplitude, display parameters will be set automatically after 10 seconds of inactive condition.

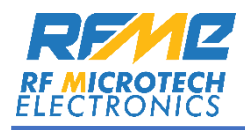

# 2. Sweep Mode Operation:

• Pressing **MODE** button changes Sweep by indicating below display.

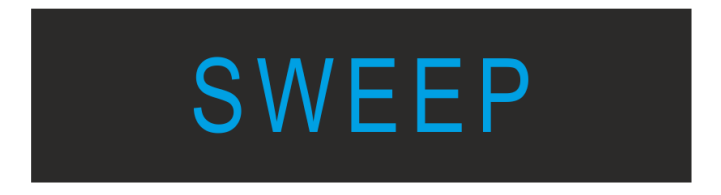

• Default display of the Sweep Mode:

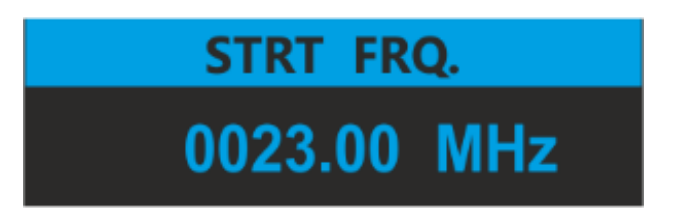

- Start Frequency Setting: By default, 23 MHz is the start frequency.
  - User can set the start frequency by following the procedure explained in single Mode(frequency Adjustment).
  - ii. Press the **SET SET** button to confirm the start frequency.
- **Stop Frequency Setting:** By default, **6000 MHz** is the **stop frequency**.
  - User can set the stop frequency, after confirming the start frequency by pressing SET button.
  - ii. Press the **SET SET** button to confirm the stop frequency.

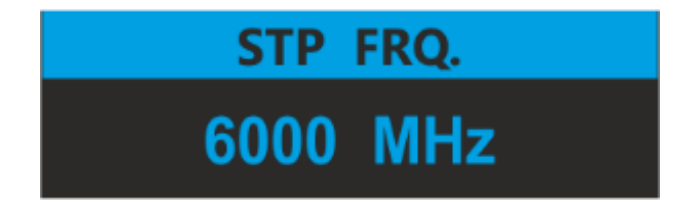

- **Amplitude Setting:** Amplitude setting appears after confirming the stop frequency.
  - i. By default, it shows the last operated Amplitude value.

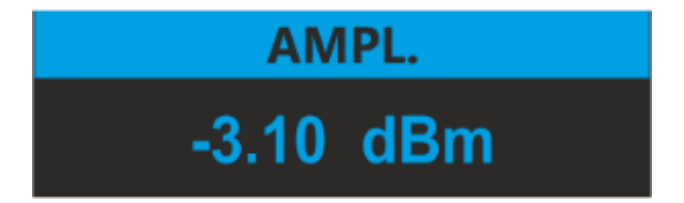

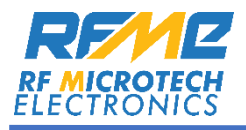

ii. User can change the amplitude value by following the procedure described in single mode (amplitude settings).

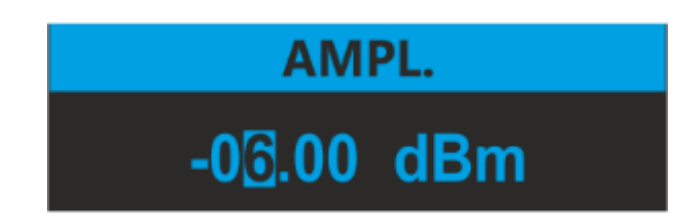

iii. Confirm the Amplitude by pressing **SET** button.

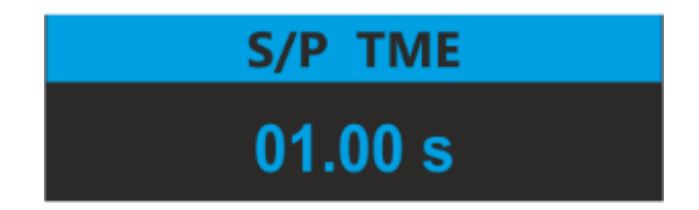

- Sweep Time Setting:
  - i. Use **FREQ** button (2 of **Figure 1**) to change the sweep time.
  - ii. Sweep time changing procedure is same as frequency changing procedure(explained in the single mode)

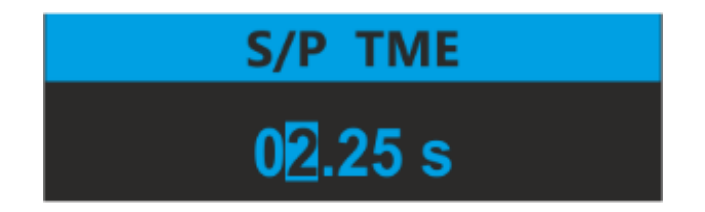

iii. Now press the **SET** button to confirm the Sweep time.

**NOTE**: Sweep time increments/decrements in step of **± 0.25 only**.

- Sweeping start/stop procedure:
  - i. Sweeping starts by pressing **SET button** after confirming the sweep time parameter.

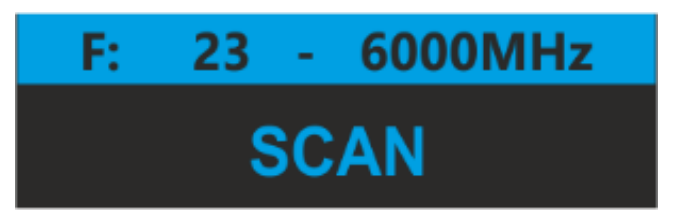

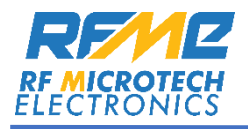

- ii. Here 23 6000 MHz is the frequency range of sweeping. And -6 dBm is the amplitude.
- iii. Device shows two different displays in sweep mode. "SCAN..." represents that sweeping process is activated.
- iv. To stop Scanning, press **SET** button, and the **Start Frequency** will be displayed again.

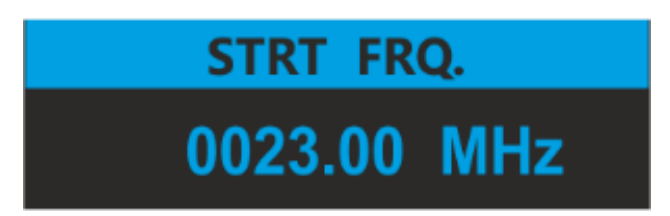

NOTE: In Sweep Mode, Amplitude cannot be changed. It will display the amplitude which is set in single mode only.

- 3. Pulse Mode Operation:
  - Press **MODE** button to change the mode from sweep to pulse.

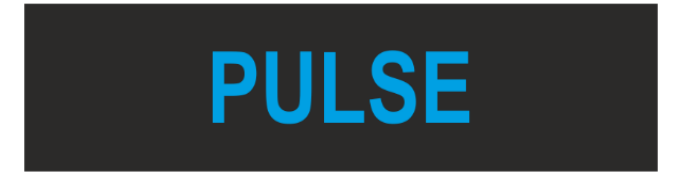

• Default display of the Pulse Mode:

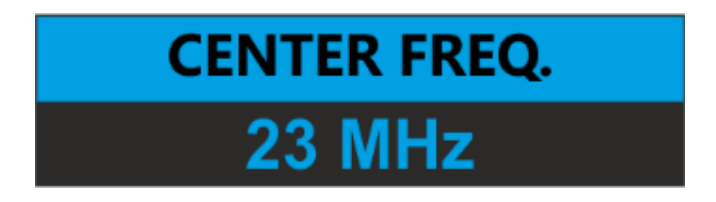

- **Center Frequency Set:** By default, it shows the last operated frequency.
  - i. Press **FREQ (2** of **Figure 1)** button to change the Center frequency. Procedure is similar to the single mode frequency setting.
  - ii. Press the **SET** button to confirm the Center frequency.

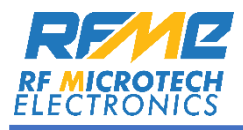

• **Amplitude Set:** After confirming the center frequency, display shows the last operated Amplitude value.

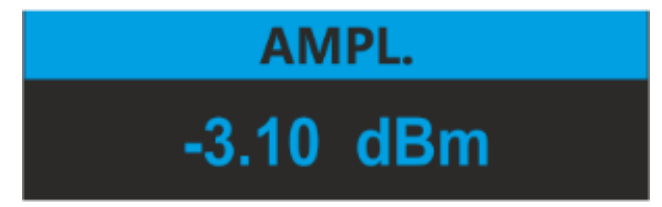

- i. Amplitude can be changed by **INCR/DECR** button.
- ii. Press the **SET** button to confirm the Amplitude.

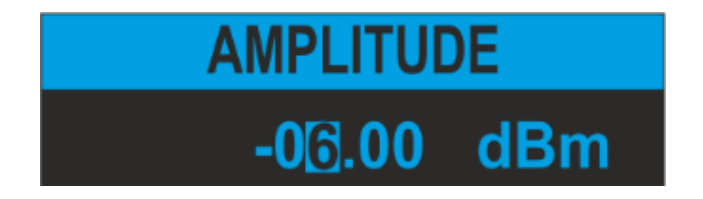

- Pulse On/Off time:
  - i. Set the On time by pressing **FREQ** button. **Pulsating Process** is active during On time.

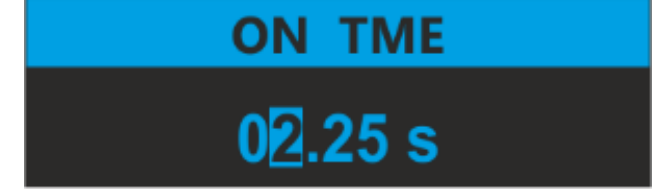

ii. Press **SET** button to confirm pulse On time.

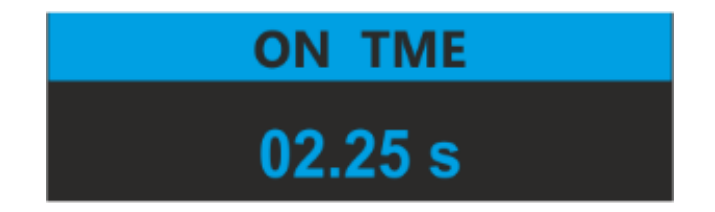

iii. Set the Off time by pressing FREQ button again. Pulsating Process is inactive during Off time.

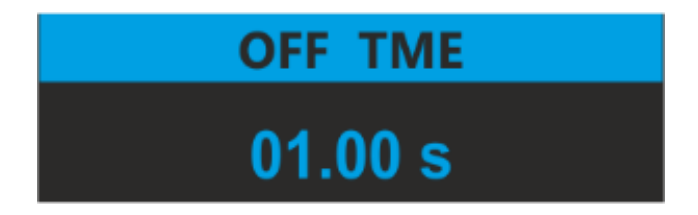

iv. Press **SET** button to confirm pulse Off time.

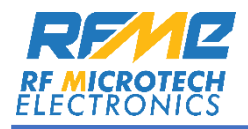

**NOTE**: ON and OFF time can be changed in step of **± 0.25 only**.

- Pulsating Start/Stop:
  - Press SET button to start the pulsating process. SET button toggles the Pulsating process.

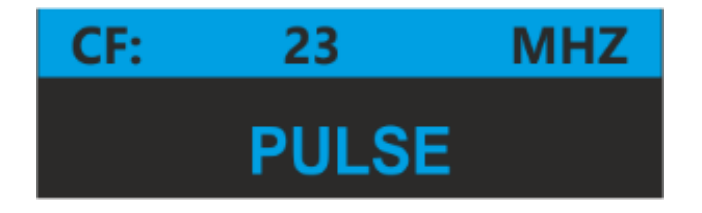

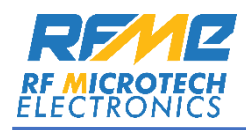

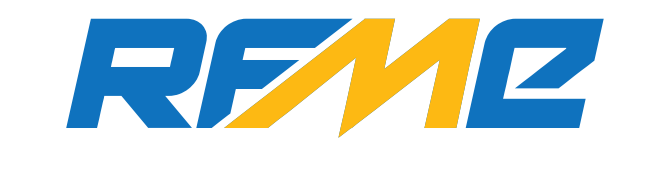

**RF MICROTECH ELECTRONICS** 

# **USER MANUAL**

For the

RF Signal Navigator 6S

**RF Signal Navigator 4S** 

RF Signal Navigator 01S v1.01

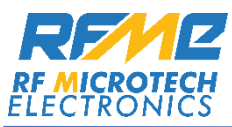

| Table of Contents                      | Page No. |
|----------------------------------------|----------|
| Introduction to RF Signal Navigator 6S | 17       |
| Installation Process                   | 17       |
| Home Page                              | 19       |
| Operation Procedure                    | 20       |
| RFME Components                        | 20       |
| Single mode Operation                  | 23       |
| Sweep Mode Operation                   | 25       |
| Pulse Mode Operation                   | 28       |

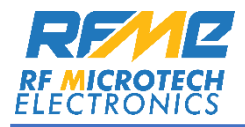

## Introduction to RF Signal Navigator 6S:

- The RF Signal Navigator 6S enhances the functionality of the Broadband Signal Source, providing an intuitive user interface with multiple operational modes.
- It includes automatic device recognition and supports various operational modes for versatile functionality.

**Operational Modes:** 

- Single Mode
- Sweep Mode
- Pulse Mode

#### **Installation Process:**

A. Run the RF\_KIT.msi file and click **NEXT** to begin.

| 🔁 RF Signal Navigator 6S                                                                                                    | _                                             |                                 | ×       |
|----------------------------------------------------------------------------------------------------|-----------------------------------------------|---------------------------------|---------|
| Welcome to the RF Signal Navigator 6S Se<br>Wizard                                                                                                    | etup                                          | (                               |         |
| The installer will guide you through the steps required to install RF Signal computer.                                                                                                    | Navigator 6                                   | S on you                        | r       |
| WARNING: This computer program is protected by copyright law and inte<br>Unauthorized duplication or distribution of this program, or any portion of i<br>or criminal penalties, and will be prosecuted to the maximum extent possi | ernational tr<br>t, may resul<br>ble under th | eaties.<br>t in seven<br>e law. | e civil |
| < Back Nex                                                                                                    | •>                                            | Cano                            | el      |

B. Next window asks for the path of installation. Choose the installation path and click Next.

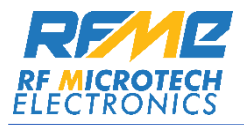

| RF Signal Navigator 6S                                                                               | _      |             | ×     |
|----------------------------------------------------------------------------------------------------|--------|-------------|-------|
| Select Installation Folder                                                                           |        | (           |       |
| The installer will install RF Signal Navigator 6S to the following folder.                           |        |             |       |
| To install in this folder, click "Next". To install to a different folder, enter it be               | low or | click "Brow | vse". |
| Eolder:<br>C:\Program Files (x86)\RF Microtech Electronics\RF Signal Navigator                       |        | Browse      |       |
|                                                                                                    |        | Disk Cost   |       |
| Install RF Signal Navigator 6S for yourself, or for anyone who uses this co<br>C Everyone<br>Just me | mputer | ".          |       |
| < Back Next >                                                                                        |        | Cano        | el    |

C. Next window shows the confirmation of installation. Click **Close**.

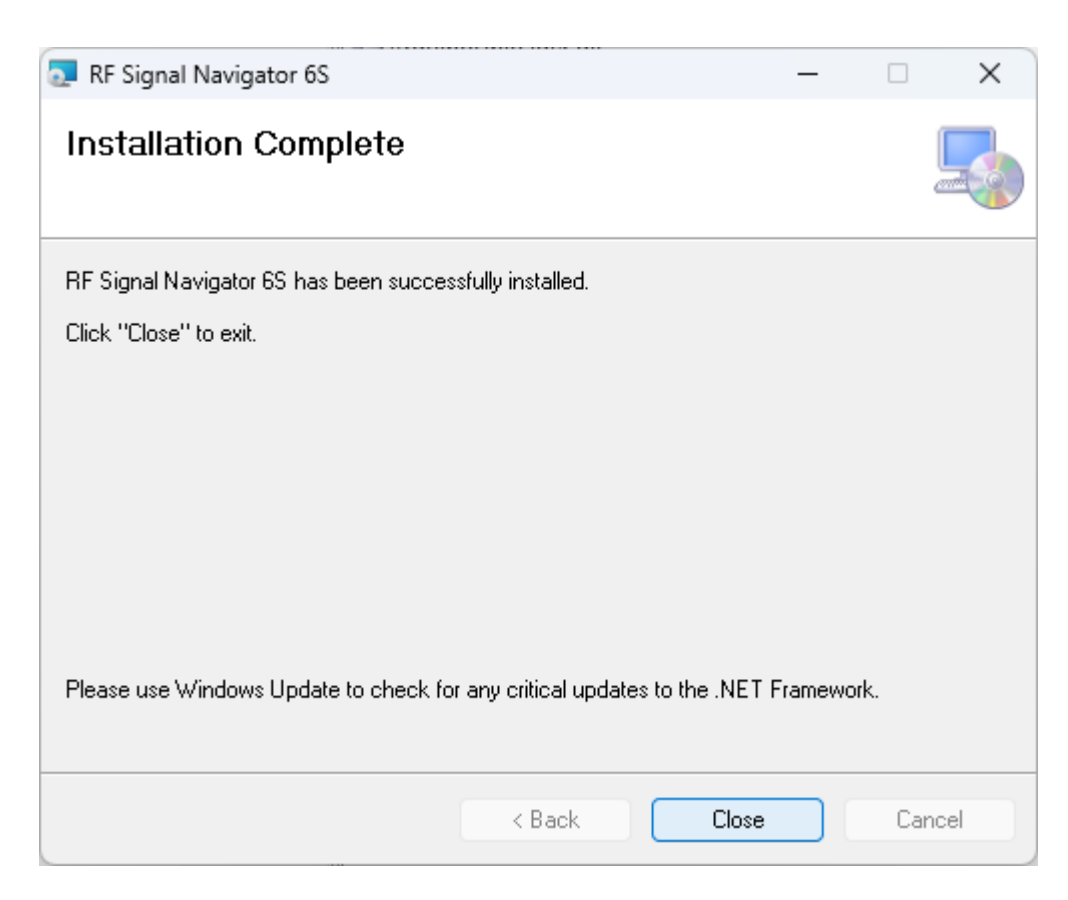

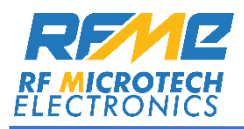

# **RF Signal Navigator 6S Home Page:**

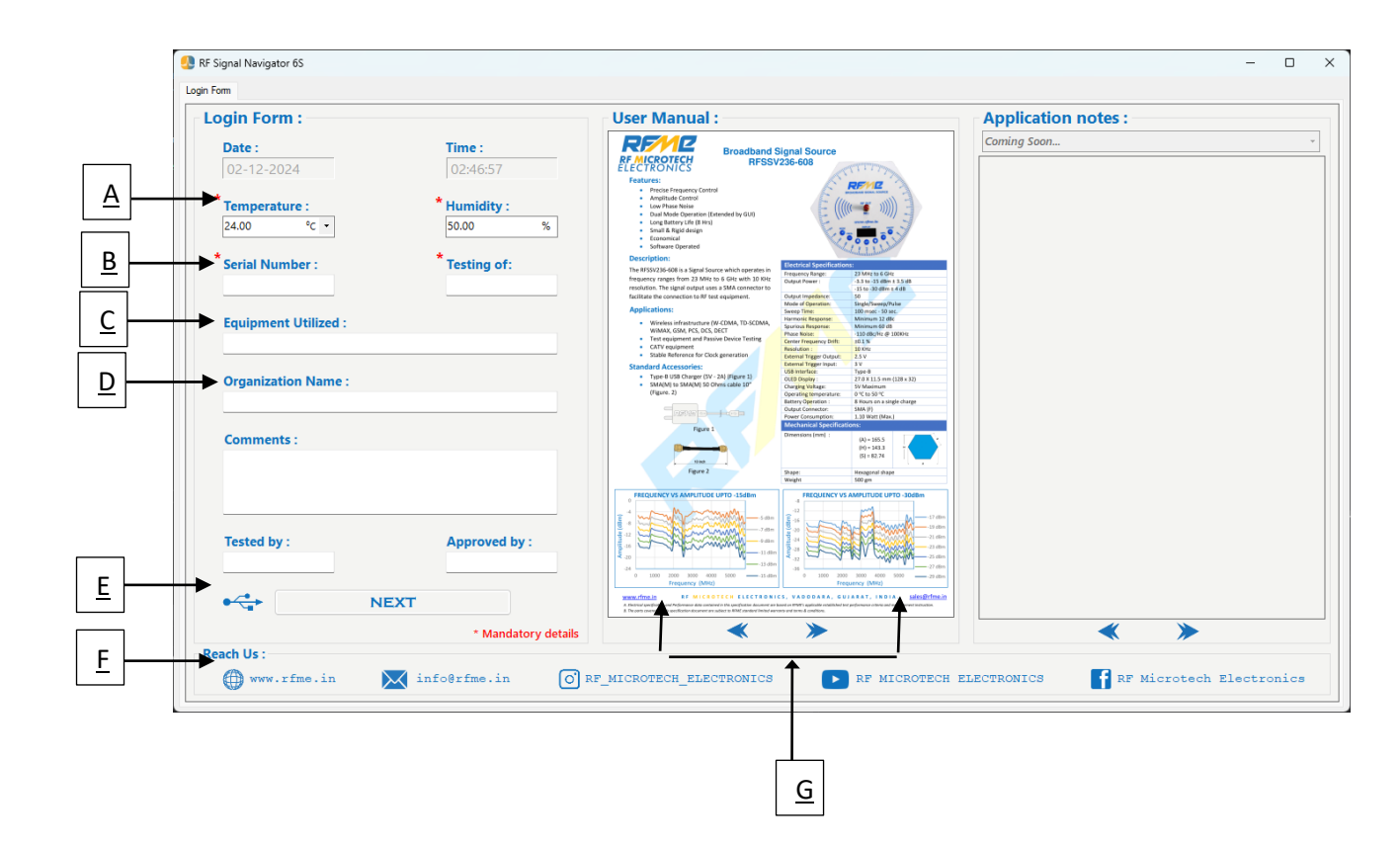

Upon opening the software, the Home Page interface displays:

- A. Environment Details: Enter the temperature and humidity of the testing lab/Environment.
- B. Device Specifications: Define the name and serial number of the test equipment.
- C. Equipments Utilized: Mention other equipments used (if used) to test the device.
- D. Organization name: Enter the Organization Name.
- E. **Connection Status:** Displays the Connection status of the Device. Once the connection is made, USB Symbol turns blue. By default, it is grey. Click **NEXT** button for further Operations.
- F. **Technical Support:** This Section displays the websites and other Social Medial links to connect with **RF Microtech Electronics for new updates**.
- G. User Manual: This section shows the User Manual of the software and buttons for navigation.

[Note: The fields for temperature and humidity, as well as equipment name and serial number, are mandatory shown by the "\*" symbol]

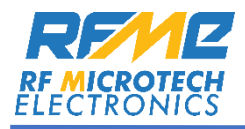

## **Operation Procedure:**

- 1. Power on the device. After device completes the self-test, connect it to your PC via USB.
- 2. Open the software. A notification confirms when the device is recognized, and user can begin its operations.

| Connection Status              | ×          |
|--------------------------------|------------|
| Device recognized successfully | <i>ı</i> . |
| ОК                             |            |

# **RFME Components:**

- Main interface appears after clicking the NEXT button (shown in below diagram). By default, Single Mode is the active mode.
- The main interface allows user to switch between different operational modes by selecting Single Mode, Sweep Mode or Pulse Mode. Each mode offers specific functionality as described below.

|     | RF Signal Navigator 6S                                                                                                    | - O X                                                      |
|-----|----------------------------------------------------------------------------------------------------|------------------------------------------------------------|
|     | Signal Source - RFSSV236-608                                                                                                    |                                                            |
| c — | File View Help                                                                                                    | Operational Modes :  Single Mode O Sweep Mode O Pulse Mode |
|     |                                                                                                    | Single Mode                                                |
|     |                                                                                                    | Center Freq.: 23.00 + MHz +                                |
|     |                                                                                                    | Attenuation(dB): 0.00                                      |
|     | BROADBAND SIGNAL SOURCE                                                                                                    | Step Size : 1.000 🗘 MHz 🔹                                  |
|     | ((((((((((((((((((((((((((((((((((((                                                                                                    | RF ON RF OFF                                               |
|     | MARCA REPORTED AND THE REPORT OF THE REPORT OF THE REPORT |                                                            |
| В   |                                                                                                    |                                                            |

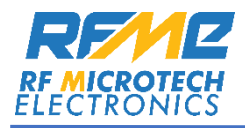

#### A. Top Panel of the Broadband Signal Source

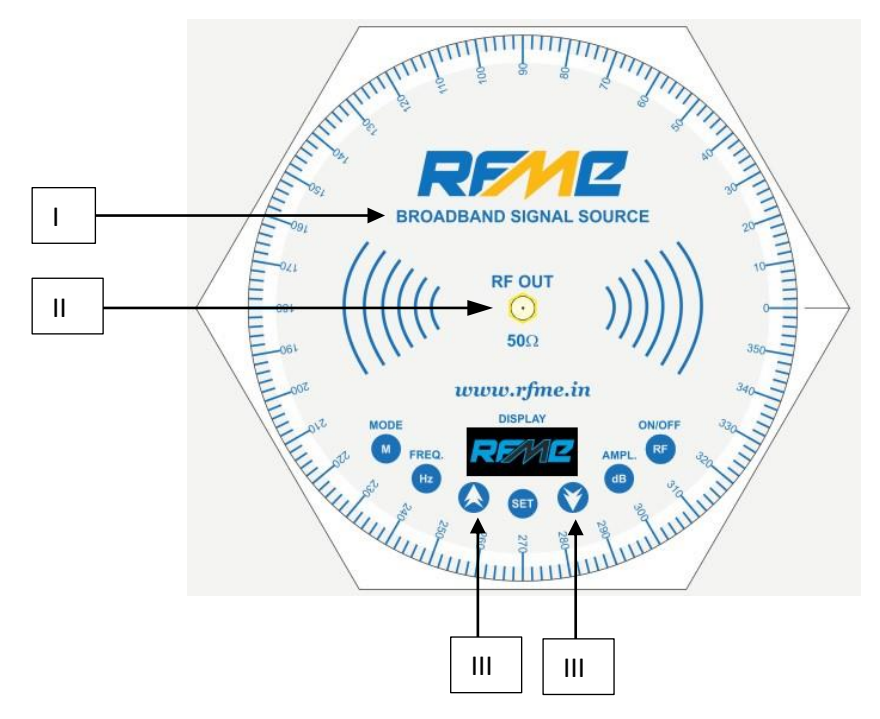

- I. Displays the device Name.
- II. RF signals are directed outwards from this SMA Connector.
- III. Two buttons with different functionalities explained in the Single Mode.

#### B. Front Panel of the device.

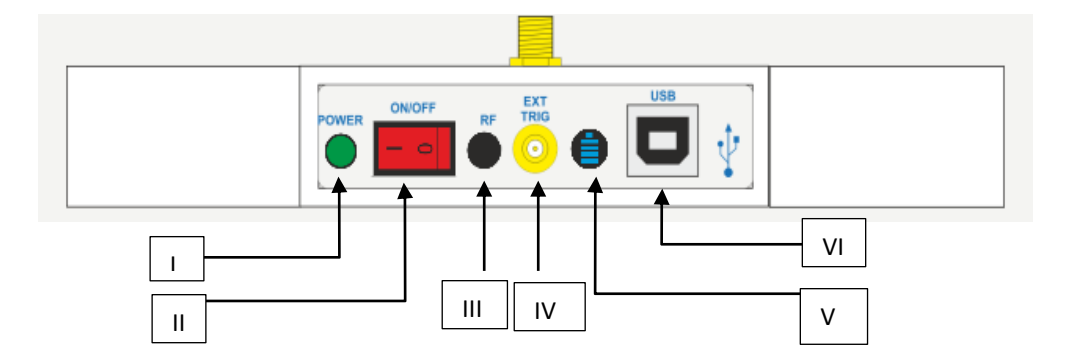

- I. **Power status:** LED indicates the power status of the device. For more information, refer instruction manual(Page No. 3) of the device.
- II. **Switch** to turn the device ON/OFF.
- III. **RF Operation Status:** LED indicates RF activation/deactivation. LED turns green when RF is ON and turns black when RF is OFF.
- IV. **SMB connector**. For more information, refer instruction manual(Page No. 3) of the device.

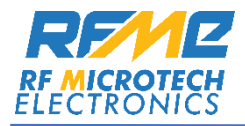

- V. **Battery Charging Status:** LED shows the charging status of the unit. LED turns blue when the device is in charging mode.
- VI. **USB** connector.
- C. **Menu** Options, each adding different features to user's experience.
- **File Menu:** This menu provides options for managing operational parameters such as frequency, amplitude and mode. It includes the following options:

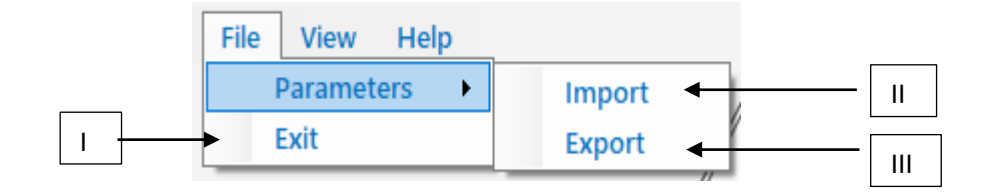

I. **Exit**: Closes the Software.

#### **Parameters**:

- II. **Import Parameter:** Loads a file with the extention <u>".rfme"</u>, which restores previously saved parameters.
- III. **Export Parameters:** Saves the current parameters in an <u>".rfme"</u> file.
- View Menu: Provides access to helpful documents.

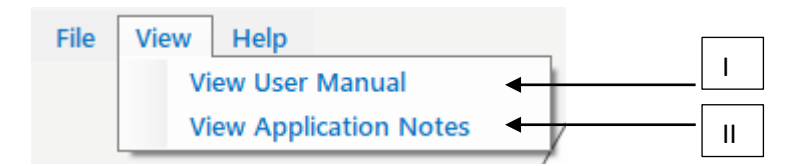

- I. View User Manual: Opens a link to the user Manual.
- II. View Application Notes: opens a link to additional application Notes.
- **Updates Menu**: This menu handles firmware updates for the device.

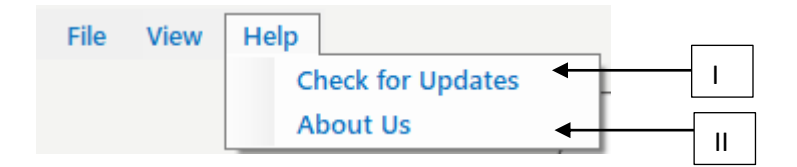

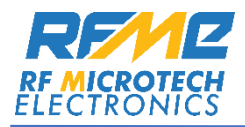

- I. **Check for Updates:** Displays a list of available updates (if available) with their version details and feature descriptions.
- II. **About Us:** Opens "RF Microtech Electronics" website.

## **Single Mode Operation:**

Single mode is useful for **precise selection of frequency** and amplitude. Operational parameters are shown in the below diagram.

| Center Freq. | : 23.00     | • | MHz •                 |
|--------------|-------------|---|-----------------------|
| Attenuation( | dB): 0.00   | • | Amplitude(dBm): -3.10 |
| ep Size :    | 1.000       | • | MHz •                 |
| [            | RF ON       |   | RF OFF                |
| Scheduled F  | RF on / off | • | •                     |

- A. **Frequency Adjustment:** Set frequency and unit, with increments/decrements based on the step size. The maximum operating frequency is 5999 MHz, and the minimum operating frequency is 23 MHz.
- B. **Attenuation Adjustment**: Set the attenuation value in dB. Maximum attenuation is "**0** dB" and minimum attenuation is "**-30** dB". Respective amplitude is displayed in the amplitude field.
- C. **Step Size:** Define the increment/decrement step size for frequency adjustments. Minimum allowed step size is 100 KHz and Maximum allowed step size 500 MHz.
  - $\blacktriangleright$  Above parameters can also be incremented/decremented by clicking  $\heartsuit$  or  $\bigotimes$  Buttons.
- D. **RF ON/RF OFF:** Once all the above parameters are set properly, click the **RF ON button** for RF activation and **RF OFF button** for RF deactivation.

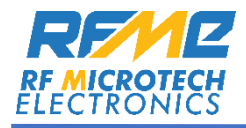

- E. **RF On/Off Scheduling:** Schedules RF activation at a specified time.
  - > A new window appears (shown below) after checking this checkbox.
  - All the buttons (Incr/Decr and RF ON/RF OFF) are disabled once "Scheduled RF on/off "is checked.

| Scheduled Pulse Start                 |          | [        | а |
|---------------------------------------|----------|----------|---|
| Start time : 0 🗧 0 🖨 0 🖨 🚺            | <b>↓</b> |          | b |
| Time Left: 00 : 00 : 00               | Set 🔁 🗲  | *•       | d |
| • • • • • • • • • • • • • • • • • • • |          | <b>.</b> | с |

- a. Scheduled Time: Define desired time in 24 hours (HH:MM:SS) format for RF activation.
- b. **Set:** Sets RF on after the scheduled time passes.
- c. **Remaining Time:** Displays the remaining time of RF activation.
- d. **Reset:** Resets all the parameters.

NOTE: Parameters setting will have immediate effect on the RF output. User needs to be careful while setting the parameters. When RF is ON & frequency is changed, RF will be OFF.

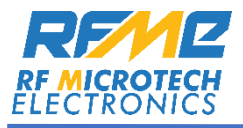

# Sweep Mode Operation:

Sweep mode enables **frequency variation over a specified range within a specified time period in a controlled manner**.

Sweep Mode settings:

| Sv | veep Mode ——                |             |    |            |        |       |   |   |   | Δ   |
|----|-----------------------------|-------------|----|------------|--------|-------|---|---|---|-----|
|    | <ul> <li>Continu</li> </ul> | ious Cycles | 5  | ⊖ Fi       | nite C | ycles | ← |   | - |     |
|    | Sweep Range :               |             |    | Single Rar | nge 🔹  |       | • |   | - | В   |
|    | Frequency range :           | 23.000      | •  | 5999.000   | •      | MHz   | • | • |   | c   |
|    | Current Freq.:              |             |    |            |        |       | • |   | - | D   |
|    | Amplitude:                  | -3.00       | •  | dBm        |        |       | • |   |   | E   |
|    | Step Size :                 | 5.976       | ×  | MHz        |        |       | 4 |   | - | F   |
|    | Number of Steps :           | 1000.00     | *  |            |        |       | • |   |   | G   |
|    | Sweep Time :                | 1000.000    | •  | ms 🔹       |        |       | • |   |   | н   |
|    | No. Of Cycles :             | 0           | ×. |            |        |       | • |   | - | - 1 |
|    | Swe                         | ep Start    |    | Sweep Stop | 0      | ←     |   |   | - | J   |
|    | Scheduled Swe               | ep start    |    | •          |        |       |   |   |   | к   |
|    |                             |             |    |            |        |       |   |   |   |     |

- A. **Sweep Cycle Type:** Choose between Continuous and Finite Cycle for sweep Operation.
  - > Continuous Cycle: Sweep cycles are repeated continuously until manually stopped
  - Finite Cycle: Sweep cycles are repeated for specified numbers and then stops automatically.
  - > By default, Continuous Cycle is selected.
- B. Sweep Range Selection: Choose between Single Range and Multi Range options.
  - Select the number of ranges from the drop-down menu, and corresponding input fields will appear.
  - User can set up to five frequency ranges (Shown in below Diagram).
  - Appropriate Frequency ranges will be added as per the number of frequency range selection (shown in the below image).
  - > By default, single frequency range is selected.

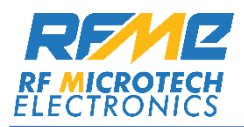

| Sweep Range :               |        | Multi Rang | ge 🔻  |
|-----------------------------|--------|------------|-------|
| Select No. of Frequency Ran | ge :   | 5          | •     |
| Frequency range 1: 23.000   | -      | 1199.000   | •     |
| Frequency range 2: 1200.000 | -      | 2399.000   | •     |
| Frequency range 3: 2400.000 | -<br>- | 3599.000   | MHz • |
| Frequency range 4: 3600.000 | -<br>- | 4799.000   | •     |
| Frequency range 5: 4800.000 | -      | 6000.000   | •     |

- C. **Frequency Range:** For single range, the default start and stop frequencies are 23 MHz and 6000 MHz respectively. User can modify these values as needed.
  - > By default, start and stop frequencies are 23 MHz and 6000 MHz respectively.
- D. Current Frequency Display: Shows the current frequency during sweep process.
- E. Amplitude Set: Set the amplitude in dBm.
- F. **Step Size setting:** Shows the step size at which the frequencies keep incrementing during sweep process.
- G. Number of Steps: Shows the No. of frequency steps (number of frequencies between start and stop frequency).
- H. Sweep Time: Define the sweep time in seconds or milliseconds.
- I. No. of Cycles: Displays the number of sweep repetitions or sweep cycles.
  - In Finite cycle, an additional input box appears to define desired numbers of cycles of sweep.

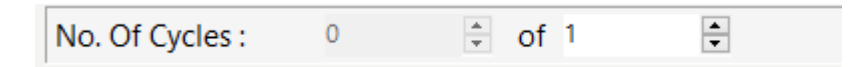

- J. Sweep Start/Stop Controls: Starts or stops the sweeping operations with these buttons.
- K. Scheduled Sweep Start: Starts the sweeping at desired time.
  - ➤ A new window appears (shown below) after checking this checkbox.

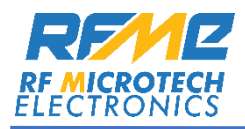

| ~ | Scheduled Sweep Start         | <br>а |
|---|-------------------------------|-------|
|   | Start time: 0 🖨 0 🖨 <b>()</b> | <br>b |
|   | Time Left : 00: 00: 00 Set    | <br>С |
|   |                               | d     |

- a. Scheduled Time: Define desired time in 24 hours (HH:MM:SS) format for start sweeping.
- b. Set: Initiate sweeping of frequencies after the scheduled time passes.
- c. **Reset:** resets all the parameters.
- d. **Remaining Time:** Displays the remaining time.
  - Time taken between sweep cycle in Multi-Range will be around 1 second. After completion of every sweep, software will reinitiate its process with appropriate range given by the user.

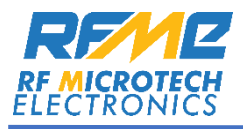

# **Pulse Mode Operation:**

Pulse mode generates **pulses at specified intervals for specific frequency**.

#### Pulse mode Settings:

| se mode            |           |   |         |         |           |       |   |  |
|--------------------|-----------|---|---------|---------|-----------|-------|---|--|
| ⊙ Continuo         | us Cycles |   | С       | Finite  | Cycles    | •     |   |  |
| Center Frequency : | 23.00     | • | MHz     | •       |           |       | • |  |
| 「(On):             | 1000.000  | • | ms      | •       |           |       | • |  |
| (Off) :            | 1000.000  | • | ms      | •       |           |       |   |  |
| Attenuation(dB):   | 0.00      | • | Amp     | litude( | :lBm): -3 | .10 🔹 |   |  |
| No. Of Cycles :    | 0         | * |         |         |           |       | • |  |
| Pul                | se Start  |   | Pulse S | top     | ←         |       |   |  |
| Scheduled Pulse    | e Start   |   | ←       |         |           |       |   |  |

- A. **Pulse Cycle Type:** Select Continuous or Finite Cycle.
  - > Continuous Cycle: Pulses are repeated continuously until stopped manually.
  - > Finite Cycles: Pulses are repeated for specified numbers and then stops automatically.
  - > By default, Continuous cycle is selected.
- B. Frequency Set: Set the Centre Frequency for the Pulses.
- C. **On Time:** Specify pulse on-time(RF enabled)
- **D. Off-Time:** Specify Off-Time (RF disabled) of the pulsated output.
- E. **Attenuation Set:** Set the attenuation in dB and respective amplitude is displayed in amplitude field. . Maximum attenuation is "**0 dB**" and minimum attenuation is "**-30 dB**"
- F. No. of Cycles: Shows the number of cycles completed.

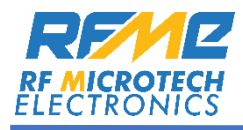

- > When Finite cycle is selected, a new textbox appears (as shown below).
- > Pulses are generated for the number of cycles entered by the user in this textbox.

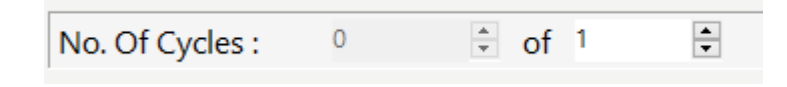

- G. **Pulse Start/Stop:** Starts or stops the pulsating process with these buttons.
- H. **Scheduled Pulse Start:** Starts the pulsating process at desired time.
  - A new window appears (shown below) after checking this checkbox.

| Scheduled Pulse Start      |         | а |
|----------------------------|---------|---|
| Start time : 0 🖨 0 🖨 0 🖨 🎧 |         | b |
| Time Left: 00 : 00 : 00    | Set 🛃 🗲 | с |
|                            | *9      | d |

- a. Scheduled Time: Define desired time in 24 hours (HH:MM:SS) format for start pulsating.
- b. **Set:** Starts pulsating of frequencies after the scheduled time passes.
- c. **Reset:** Resets all the parameters.
- d. **Remaining Time:** Displays the remaining time to start pulse operations.